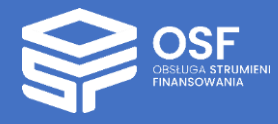

# INSTRUKCJA WYPEŁNIANIA WNIOSKU O DOFINANSOWANIE Z PROGRAMU NAUKA DLA ROZWOJU SPOŁECZEŃSTWA

# Spis treści

| Definicje i skróty3                                           |
|---------------------------------------------------------------|
| Logowanie do systemu OSF i rejestracja konta Redaktor wniosku |
| Tworzenie nowego wniosku4                                     |
| WNIOSKODAWCA                                                  |
| INFORMACJE O PRZEDMIOCIE FINANSOWANIA7                        |
| DANE FINANSOWE                                                |
| Kosztorys                                                     |
| Harmonogram10                                                 |
| OPIS PROJEKTU                                                 |
| WSKAŹNIKI12                                                   |
| DOSTĘPNOŚĆ13                                                  |
| ZAŁĄCZNIKI14                                                  |
| OŚWIADCZENIA I DEKLARACJE                                     |
| OSOBY W PROJEKCIE                                             |
| OSOBY PRZYGOTOWUJĄCE WNIOSEK                                  |
| ELEKTRONICZNA WYSYŁKA19                                       |

UWAGA: wszystkie informacje prezentowane w instrukcji (w tym prezentowane na ilustracjach obrazujących działanie systemu) oparte zostały na testowych danych.

Dokument jest instrukcją dla wnioskodawców, którzy planują aplikować o dofinansowanie ze środków Ministra Nauki i Szkolnictwa Wyższego w ramach programu **Nauka dla Rozwoju Społeczeństwa**.

# Definicje i skróty

| minister                  | Minister Nauki i Szkolnictwa Wyższego                                                                                                    |
|---------------------------|----------------------------------------------------------------------------------------------------|
| ministerstwo              | Ministerstwo Nauki i Szkolnictwa Wyższego                                                                                                    |
| komunikat                 | Komunikat Ministra Nauki i Szkolnictwa Wyższego z dnia 29 maja 2025 r.<br>o ustanowieniu programu pod nazwą "Nauka dla Rozwoju<br>Społeczeństwa" i naborze wniosków                                     |
| program                   | Program pod nazwą "Nauka dla Rozwoju Społeczeństwa" ustanowiony przez Ministra Nauki i Szkolnictwa Wyższego                                                                                             |
| system OSF                | System Obsługa Strumieni Finansowania dostępny pod adresem <u>https://osf.opi.org.pl</u>                                                                                                    |
| dofinansowanie            | Środki finansowe przyznawane w ramach programu pod nazwą "Nauka dla Rozwoju Społeczeństwa", w wysokości do 100% kosztów realizacji projektu                                                             |
| wniosek                   | Wniosek o dofinansowanie projektu składany w systemie w ramach programu                                                                                                    |
| wnioskodawca              | Podmiot, o którym mowa w cz. II ust. 1 komunikatu. Program nie<br>przewiduje możliwości złożenia wniosku przez konsorcjum czy grupę<br>podmiotów                                                        |
| kierownik<br>wnioskodawcy | Osoba (lub osoby) upoważniona do reprezentowania wnioskodawcy (np. rektor, dyrektor instytutu, prezes fundacji samodzielnie lub łącznie z drugim członkiem zarządu)                                     |
| środki pozostałe          | Udział (finansowy) środków własnych wnioskodawcy lub pozyskanych z innych źródeł                                                                                                    |
| koszty<br>bezpośrednie    | Koszty, o których mowa w cz. III ust. 5 komunikatu                                                                                                    |
| koszty pośrednie          | Koszty, o których mowa w cz. III ust. 6 komunikatu, koszty pośrednie nie<br>mogą przekroczyć 10% kosztów bezpośrednich                                                                                  |
| podpis cyfrowy            | Podpis elektroniczny, który pod względem skutków prawnych jest uznawany za równoważny z podpisem własnoręcznym                                                                                          |
| oświadczenia              | Sekcja we wniosku o dofinansowanie, w której kierownik wnioskodawcy<br>lub osoba przez niego upoważniona wyraża swoją wolę w celu<br>potwierdzenia spełnienia warunków określonych komunikatem Ministra |

# Logowanie do systemu OSF i rejestracja konta Redaktor wniosku

W celu złożenia wniosku o przyznanie środków ramach programu Ministra Nauki i Szkolnictwa Wyższego NdRS należy zalogować się do OSF pod adresem: <u>https://osf.opi.org.pl.</u>

|                                                                                                    |                                                                                                    | Aktualności      | Baza wiedzy        | Częste pytania      | Kontakt       | S English         |
|----------------------------------------------------------------------------------------------------|----------------------------------------------------------------------------------------------------|------------------|--------------------|---------------------|---------------|-------------------|
|                                                                                                    | Drzeidź do austomu                                                                                                    |                  |                    |                     |               |                   |
|                                                                                                    | Przejaz do systemu                                                                                                    |                  |                    |                     |               |                   |
|                                                                                                    | Wskazówka<br>Po załogowaniu pamiętaj, aby systematycznie zapisywać<br>swoje zmiany. Po 30 minutach braku aktywności w naszym<br>systemie, zostaniesz automatycznie wylogowany, a<br>wszelkie zmiany, które nie zostały zapisane, zostaną<br>utracone. |                  |                    |                     |               |                   |
|                                                                                                    | Zaloguj się do systemu                                                                                                    |                  |                    |                     |               |                   |
|                                                                                                    | NIE MASZ JESZCZE KONTA?                                                                                                    |                  |                    |                     |               |                   |
|                                                                                                    | Zarejestruj się jako Redaktor wniosku                                                                                                    |                  |                    |                     |               |                   |
|                                                                                                    | Zarejestruj się przez MCL OPI PIB                                                                                                    |                  |                    |                     |               |                   |
|                                                                                                    | INNE MOŻLIWOŚCI                                                                                                    |                  |                    |                     |               |                   |
|                                                                                                    | Zaloguj bez SSO                                                                                                    |                  |                    |                     |               |                   |
|                                                                                                    | Połącz istniejące konto OSF z kontem w MCL OPI PIB                                                                                                    |                  |                    |                     |               |                   |
| Ustaw swoje preferencje dotyczące cookies                                                                                                    |                                                                                                    |                  |                    |                     |               |                   |
| System OSF wykorzystuje pliki cookie w tym pochodzące od zewnętrznych dostawców. Poniewi<br>nie wymogoją Twojej zgody. Szczegóły są dostępne w naszej <u>Polityce cookies</u> . | aż nie udzieliłeś nam jeszcze zgody na korzystanie z danych analitycznych, obecnie wykor                                                                                                    | zystujemy wyłącz | nie pliki cookie k | tóre są konieczne d | o korzystania | a z systemu OSF i |
| Preferencjami dotyczącymi plików cookie w OSF można zarządzać na stronie głównej systemu                                                                                        |                                                                                                    |                  |                    |                     |               |                   |

Jeśli posiadasz konto Redaktora wniosku – zaloguj się do systemu podając login i hasło.

Jeśli nie posiadasz konta Redaktora wniosku – załóż je poprzez kliknięcie w przycisk "Zarejestruj się jako Redaktor wniosku" i wypełnij niezbędne dane. Po założeniu konta będziesz mógł się zalogować i przystąpić do wypełniania wniosku.

#### Tworzenie nowego wniosku

W celu przygotowania nowego wniosku należy kliknąć w kafel Nowy wniosek.

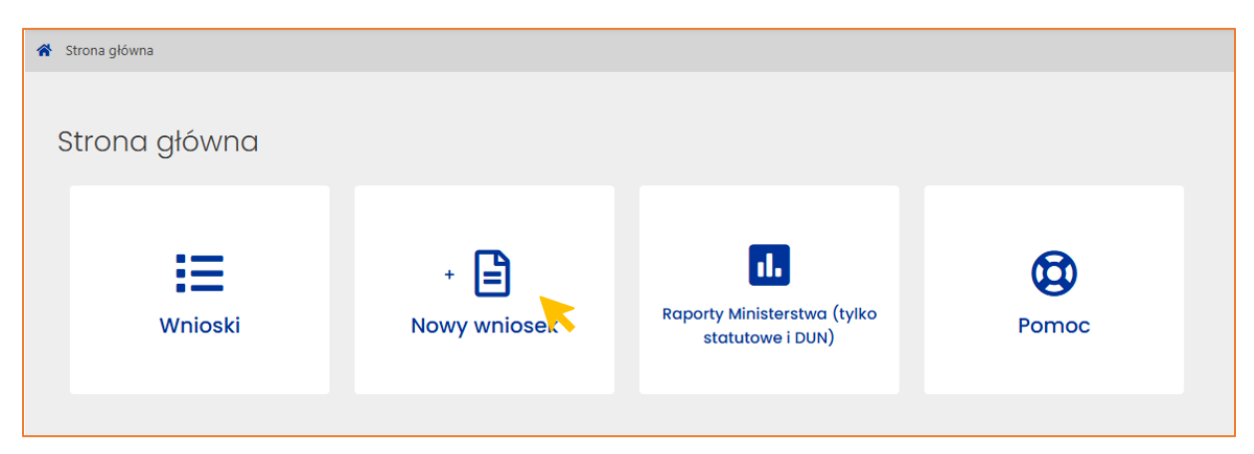

Następnie należy wybrać instytucję finansującą, czyli Ministerstwo Nauki i Szkolnictwa Wyższego.

| Strona główna     Baza wiedzy     O Helpdesk                   | Nowy wniosek<br>Wybierz inttytucję aby zobaczyć listę dostępnych konkursów. |       |                        |
|----------------------------------------------------------------|-----------------------------------------------------------------------------|-------|------------------------|
| Pytana techniczne:<br>Dni robocze: 15 - 1615<br>(22) 351-71-01 | Ministerstwo Nauki<br>i Szkolnictwa Wyższego                                | NCCBR | Narodowe Centrum Nauki |

W kolejnym kroku pojawi się lista wszystkich konkursów ministerstwa, wśród których należy wybrać konkurs Nauka dla Rozwoju Społeczeństwa.

| 24. | Wniosek do konkursu w ramach Narodowego Programu Rozwoju Humanistyki od 2025 roku                           | Edycja 15 od 2025 roku | z dniem 28.07.2025 r. od godz. 16:00.                                                   |
|-----|----------------------------------------------------------------------------------------------------|------------------------|-----------------------------------------------------------------------------------------|
| 25. | Wniosek w sprawie przyznania środków finansowych na realizację inwestycji związanej z kształceniem          | Edycja 6 od 2025 roku  | w trybie normalnym:<br>2025-04-30 23:59:59<br>w trybie szczególnym/losowym:<br>cały rok |
| 26. | Wniosek w sprawie przyznania środków finansowych na realizację inwestycji związanej z działalnością naukową | Edycja 7 od 2025 roku  | w trybie normalnym:<br>2025-06-15 23:59:59<br>w trybie szczególnym/losowym:<br>cały rok |
| 27. | Nauka dla Rozwoju Spoleczeństwa                                                                             | Nabór w trybie ciągłym | 2027-12-31T16:00                                                                        |
|     |                                                                                                    |                        |                                                                                         |

Kliknięcie w nazwę konkursu przenosi do formularza tworzenia nowego wniosku.

W celu utworzenia wniosku należy pobrać komunikat Ministra Nauki i Szkolnictwa Wyższego z dnia 29 maja 2025 r. o ustanowieniu programu pod nazwą "Nauka dla Rozwoju Społeczeństwa" i naborze wniosków, zapoznać się z nim oraz zaznaczyć oświadczenie o zapoznaniu się z komunikatem. Następnie należy kliknąć w przycisk **Utwórz wniosek**.

| Nowy wniosek                                                                                                    |
|----------------------------------------------------------------------------------------------------|
| Przed utworzeniem wniosku należy pobrać i zapoznać się z treścią komunikatu Ministra Nauki i Szkolnictwa Wyższego z dnia 29 maja 2025 r. o ustanowieniu programu pod nazwą "Nauka dla Rozwoju Społeczeństwa" i naborze wniosków. (330 KB, PDF) Poblez komunikat                                                                     |
| Oświadczam, ze zapoznalem/lam się z treścią komunikatu Ministra Nauki i Szkolnictwa Wydszego z dnia 29 maja 2025 r. o ustanowieniu programu pod nazwą "Nauka dla Rozwoju Społeczeństwa" i naborze wniosków.<br>Czy u zpó nowy wniosek o przyznanie środków finansowych w ramach programu pod nazwą Nauka dla Rozwoju Społeczeństwa? |
| Utwórz wniosek Anuluj                                                                                                    |

#### Widok nagłówka nowego wniosku:

| See OSF CBSLUGA ST                                                                                                    | RUMIENI<br>NIA                                    |                                                                                                    |                                                                                                    | Aktualności                                     | Bazc                                           | Nagłówek wypełniany jest                                                                                                    |
|----------------------------------------------------------------------------------------------------|---------------------------------------------------|----------------------------------------------------------------------------------------------------|----------------------------------------------------------------------------------------------------|-------------------------------------------------|------------------------------------------------|----------------------------------------------------------------------------------------------------|
| 🗮 Lista wniosków OSF 🛛 📋 Usuń                                                                                                    | wniosek 🛛 🗸 Plik (PDF)                            | 🕈 Wyślij do Ministerstwa                                                                                   |                                                                                                    |                                                 |                                                | automatycznie przez system                                                                                                    |
| Status wniosku:<br>W przygotowaniu<br>ID wniosku:<br>1952-ab604494323b485da03241103f8<br>Nr rejstracyjny:<br>1952-ab604494323b485da03241103f8<br>Nazwa programu i moduł<br>Nazwa dla Rozwoju Społeczeństwa<br>© Sprzwdź kompletność | Edy<br>2 /<br>Na<br>-<br>Try<br>Nor<br>Dat<br>202 | rcja / numer konkursu:<br>1<br>rol:<br>b złożenia wniosku:<br>rmalny<br>a utworzenia:<br>15-06-04 11:53:32 | Ostatnia modyfikacja redaktora:<br>2023-06-04 11:53:32<br>Data wpływu pierwszej wersji wniosku:<br>-<br>Data wpływu:<br>-<br>Sposób wysyłki:<br>- | -                                               | Wniosko<br>Tytuł pro<br>Typ insty<br>Rodzaj ii | projektu:<br>-<br>ojektu:<br>-<br>nstytucji:                                                                                                    |
| 🖻 Wniosek                                                                                                    | Dane podm                                         | niotu wnioskujące                                                                                          | go                                                                                                    |                                                 |                                                |                                                                                                    |
| Wnioskodawca                                                                                                    | Wnioskodawca:                                     |                                                                                                    | Należy wskazać wnioskodawcę                                                                                                    |                                                 |                                                |                                                                                                    |
| Informacje o przedmiocie<br>finansowania<br>Dane finansowe<br>Kosztorys                                                                                                    | + Podmiot spoza POL                               | -on Q Wybierz z bazy POL-on<br>odmiot spoza POL-on można wprowad<br>tóry nie może być zarejestrowany w baz | zić tylko w przypadku, gdy wniosek składany jest przez podmi<br>cie POL-on). Wszystkie podmioty zarejestrowane w POL-on wie                       | ot nietworzący systemu<br>doczne są pod adresem | ı szkolni<br>https:/                           | ictwa wyższego i nauki, ty. inną jednostkę organizacyjną działającą na rzecz upowszechniania nauki (podmiot,<br>//radon.nauka.gov.pl/dane/inst/tucje-zystemu-szkolnictwa-wyzszego-i-nauki |
| Harmonogram                                                                                                    |                                                   |                                                                                                    |                                                                                                    |                                                 |                                                |                                                                                                    |

#### WNIOSKODAWCA

W pierwszym kroku należy wypełnić Dane podmiotu wnioskującego.

Podmiot spoza POL-on można wprowadzić tylko w przypadku, gdy wniosek składany jest przez podmiot nietworzący systemu szkolnictwa wyższego i nauki, tj. inną jednostkę organizacyjną działającą na rzecz upowszechniania nauki (podmiot, który nie może być zarejestrowany w bazie POL-on).

| Dane podmiotu wnioskując                                                                                                    | ego                                                                                                    |
|----------------------------------------------------------------------------------------------------|----------------------------------------------------------------------------------------------------|
| Wnioskodawca:                                                                                                    | Należy wskazać wnioskodawcę                                                                                                    |
| Podmiot spoza POL-on     Q Wybierz z bazy POL-on     Informacja     Podmiot spoza POL-on można wprow który nie może być zarejestrowany w | adzić fylko w przypadku, gdy wniosek składany jest przez podmiot nietworzący systemu szkolnictwa wyższego i nauki, tj. inną jednostkę organizacyjną działającą na rzecz upowszechniania nauki (podmiot,<br>bazie POL-on). Wszystkie podmioty zarejestrowane w POL-on widoczne są pod adresem: <u>https://radon.nauka.gov.pl/dane/instytucje-systemu-szkolnictwa-wyzszego-i-nauki</u> |

Po kliknięciu w przycisk **Wybierz z bazy POL-on** pojawia się okno wyszukiwania podmiotu.

Podmiot należy wyszukać po nazwie lub fragmencie nazwy.

| Wyszukiwanie podmic                      | otu     |    |              |   | ×        |
|------------------------------------------|---------|----|--------------|---|----------|
| Nazwa instytucji:<br><u>Więcej opcji</u> | Zawiera | ро | politechnika | Q | Wyszukaj |
|                                          |         |    |              |   | × Anuluj |

W przypadku nieaktualnych danych pobranych z bazy POL-on należy najpierw je uzupełnić/zaktualizować w bazie POL-on, a następnie zaktualizować we wniosku za pomocą przycisku **Odśwież dane z POL-on**. Zaktualizowane dane będą dostępne w OSF najpóźniej 90 minut od ich zapisania w POL-on.

| Dane pod           | miotu wnioskująceg                                                                                                    | 0                                                                                                    |
|--------------------|----------------------------------------------------------------------------------------------------|----------------------------------------------------------------------------------------------------|
| Kierownik podmiotu | - Stopień lub tytuł naukowy:                                                                                                    | Pole nie może być puste.                                                                                                    |
| Kierownik podmiotu | - Telefon:                                                                                                    | Pole nie może być puste.                                                                                                    |
| Kierownik podmiotu | - E-mail:                                                                                                    | Pole nie może być puste.                                                                                                    |
| + Podmiot spoza P  | OL-on Q Wybierz z bazy POL-on                                                                                                    | Odśwież dane z POL-on                                                                                                    |
| i Informacja       | Podmiot spoza POL-on można wprowadzić<br>który nie może być zarejestrowany w bazie                                                                                                    | tylko w przypadku, gdy wniosek składany jest przez podmiot nietworzący systemu szkolnictwa wyższego i nauki, tj. inną jednostkę organizacyjną działającą na rzecz upowszechniania nauki (podmiot, POL-on). Wszystkie podmioty zarejestrowane w POL-on widoczne są pod adresem: <u>https://radon.nauka.gov.pl/dane/instytucje-systemu-szkolnictwa-wyzszego-i-nauki</u>                                                                                                    |
| 1 Informacja       | Jeśli dane pobrane z POL-on, widoczne pon<br>narzędziem do publikowania danych zgrow<br>UWAGA: zmiana albo uzupełnienie danych<br>W celu aktualizacji danych dotyczących NIP<br>dołączyć do zgłoszenia dokument potwierd | iżej, nie są aktualne lub brak jest jakiejś informacji, należy ją uzupełnić w systemie POL-on i ponownie pobrać do wniosku dane z POL-on (wybrać klawisz "Odśwież dane z POL-on"). System RAD-on jest<br>adzonych w ramach POL-on.<br>w POL-on nie skutkuje natychmiastową dostępnością w OSF. Zaktualizowane dane będą dostępne w OSF <b>po upływie 90 minut od ich zapisania w POL-on</b> .<br>REGON/KRS w POL-onie (lub innych danych, do których edycji podmioty nie mają dostępnu) podmioty powinny przesłać zgłoszenie merytoryczne poprzez helpdesk POL-on w obszarze "Administracja" i<br>zający konieczność aktualizacji (wydruk z KRS lub inny). |

Kolejny zestaw danych do uzupełnienia dotyczy **Kierownika podmiotu** wnioskującego. Formatka wprowadzania danych wyświetla się po kliknięciu w przycisk **Edytuj**.

| Kierownik podmiotu                |                                        |                               |                     |                       |
|-----------------------------------|----------------------------------------|-------------------------------|---------------------|-----------------------|
| 🖋 Edytuj                          |                                        |                               |                     |                       |
| Stopień lub tytuł naukowy:<br>doc | Stanowisko / Funkcja:<br><b>Rektor</b> | lmię i nazwisko:<br>Jan Nowak | Telefon:<br>1234567 | E-mail:<br>test@wp.pl |

Co do zasady jest to osoba upoważniona do reprezentowania podmiotu wnioskującego (np. rektor, dyrektor instytutu, prezes fundacji samodzielnie lub łącznie z innym członkiem zarządu).

W przypadku reprezentowania podmiotu przez osobę upoważnioną przez kierownika podmiotu wnioskującego, do wniosku należy dołączyć stosowne upoważnienie. Miejscem dodania upoważnienia jest sekcja **Osoby przygotowujące wniosek**.

# INFORMACJE O PRZEDMIOCIE FINANSOWANIA

W sekcji "Informacje o przedmiocie finansowania", należy uzupełnić dane w zakresie:

- ► Tytuł/nazwa projektu pole tekstowe
- Okres finansowania rok początkowy pole wypełniane automatycznie przez system jako rok, na który składany jest wniosek
- Okres finansowania rok końcowy (jest to ostatni rok, w którym będzie realizowany projekt. Na liście prezentowane są lata od roku początkowego + 3 lata. Dla wniosków na 2025 rok będzie to następująca lista: 2025, 2026, 2027, 2028)
- Okres realizacji (wyrażony w miesiącach) może wynosić maksymalnie 36 miesięcy
- Wiodąca dziedzina i dyscyplina nauki, której dotyczy przedmiot finansowania należy wybrać jedną dziedzinę i dyscyplinę nauki
- Dodatkowa dziedzina i dyscyplina nauki, której dotyczy przedmiot finansowania można wybrać dodatkowe dziedziny i dyscypliny nauki
- ▶ pole **Projekt interdyscyplinarny** zostanie zaznaczone automatycznie jeżeli zostanie wskazana przynajmniej jedna (lub więcej) dodatkowa dziedzina i dyscyplina nauki
- Kwota wnioskowana pole uzupełniane automatycznie

W sekcji Streszczenie projektu należy zamieścić zwarty opis projektu. Maksymalna liczba znaków ze spacjami to 4000.

| Informacje o przedmiocie finansowania                                                                                                    |
|----------------------------------------------------------------------------------------------------|
| Pomoc<br>Tytuł projektu powinien wskazywać na jego cel. Tytuł nie powinien być zapisany<br>wersalikami ani kończyć się kropitą.                                             |
| Tytuł / nazwa projektu:<br>tytuł                                                                                                    |
| Okres finansowania - rok początkowy:<br>2025 •                                                                                                    |
| Okres finansowania - rok końcowy:<br>2026 *                                                                                                    |
| Pomoc<br>Okres realizacji projektu może wynosić maksymalnie 36 miesięcy                                                                                                    |
| Okres realizacji (wyrażony w miesiącach): *<br>24                                                                                                    |
| Pomoc<br>Należy wybrać jedną wiodącą dziedzinę i dyscyplinę nauki                                                                                                    |
| Włodąca dziedzina i dyszyplina nauki, której dotyczy przedmiot finansowania<br>3.5 - nauki o zdrowiu 💌                                                                      |
| Pomoc<br>Jeteľ zostanie wskazana przynajmniej jedna (ub więce) dodatkowa dziedzina i<br>dyscyplina nauki - projekt zostanie automatycznie oznaczony jako interdyscyplinarny |
| Dodatkowa dziedzina i dyscyplina nauki, której dotyczy przedmiot finansowania<br>odznacz wszwstkie                                                                          |
| 33 - nauki medyczne     *       V     Projekt interdyscyplinarny                                                                                                    |
| 🗸 Zapisz 🕽 🗙 Anuluj                                                                                                    |

#### DANE FINANSOWE

# Kosztorys

Sekcja składa się z czterech podsekcji:

- ▶ I. Koszty bezpośrednie
- ► II. Koszty pośrednie
- III. Koszty łącznie (I + II)
- Kosztorys ogólny

W sekcji I i II, po kliknięciu w przycisk **Dodaj koszty** wyświetla się formatka do ręcznego uzupełnienia danych finansowych.

Wnioskodawca może ubiegać się o sfinansowanie projektu w wysokości do 100% kosztów jego realizacji.

Uwaga: Wartość w wierszu RAZEM w kolumnie "Środki z Ministerstwa – Razem" w podsekcji **II. Koszty pośrednie** nie może przekroczyć 10% wartości w wierszu RAZEM w kolumnie "Środki z Ministerstwa – Razem" w podsekcji **I. Koszty bezpośrednie**.

| I. Koszty bezp   | ośrednie                                                                                                    |                                        |                                        |                                     |                    |                                   |       |
|------------------|----------------------------------------------------------------------------------------------------|----------------------------------------|----------------------------------------|-------------------------------------|--------------------|-----------------------------------|-------|
| 2 Domos          | česteru naletu uzundnić w DLN                                                                                                |                                        |                                        |                                     |                    |                                   |       |
| Pomoc            | wozwijy nalezy uzupelni, w plav                                                                                              |                                        |                                        |                                     |                    |                                   |       |
| Pomoc            | Wnioskodawca może ubiegać się o sfinansowanie projektu w wysokości do 100% kosztów jego realizacji.                          |                                        |                                        |                                     |                    |                                   |       |
| + Dodaj koszty   | -                                                                                                    |                                        |                                        |                                     |                    |                                   |       |
| Kategoria        | Podkategoria                                                                                                    | Środki z<br>Ministerstwa -<br>Rok 2025 | Środki z<br>Ministerstwa -<br>Rok 2026 | Środki z<br>Ministerstwa -<br>Razem | Środki pozostałe   | Koszty<br>bezpośrednie -<br>Razem | Akcja |
| Wynagrodzenia    | RAZEM                                                                                                    | 0,00                                   | 0,00                                   | 0,00                                | 0,00               | 0,00                              |       |
| Inne             | RAZEM                                                                                                    | 0,00                                   | 0,00                                   | 0,00                                | 0,00               | 0,00                              |       |
| RAZEM            |                                                                                                    | 0,00                                   | 0,00                                   | 0,00                                | 0,00               | 0,00                              |       |
| II. Koszty pośre | ednie                                                                                                    |                                        |                                        |                                     |                    |                                   |       |
| Pomoc 1          | Wartość w wierszu RAZEM w kolumnie Środki z Ministerstwa - Razem w podsekcji II. Koszty pośrednie nie może przekroczyć 10% i | wartości w wierszu R                   | AZEM w kolumnie ś                      | środki z Ministerstw                | a - Razem w podsel | ccji I. Koszty bezpośrec          | Inie  |
| + Dodaj koszty   |                                                                                                    |                                        |                                        |                                     |                    |                                   |       |
| Koszty pośrednie | Udział kosztów pośrednich (środki z Ministerstwa)                                                                            | Środki z<br>Ministerstwa -<br>Rok 2025 | Środki z<br>Ministerstwa -<br>Rok 2026 | Środki z<br>Ministerstwa -<br>Razem | Środki pozostałe   | Koszty<br>pośrednie -<br>Razem    | Akcja |
| RAZEM            | 01                                                                                                    | -                                      | -                                      | 0,00                                | -                  | 0,00                              |       |

| Koszty bezpośrednie *                                                                                                    |
|----------------------------------------------------------------------------------------------------|
| Informacja<br>Jeśli wybierana kategoria jest nieaktywna, oznacza to, że wszystkie jej podkategorie<br>są już wykorzystane i nie można ich dodać ponownie. Możesz usunąć lub edytować<br>podkategorię kosztu. |
| Kategoria: * Wynagrodzenia Podkategoria: *                                                                                                    |
| wynagrodzenia kierownika projektu 🔹<br>Środki z Ministerstwa - rok 2025 *<br>150 000,00                                                                                                    |
| Srodki z Ministerstwa - rok 2026 *                                                                                                    |
| Środki pozostałe * 25 000,00 Uzasadnienie                                                                                                    |
| Uzasadnienie kosztu<br>Jiczba znaków: 19/10000                                                                                                    |
| 🗸 Zapisz 🛛 🗙 Anuluj                                                                                                    |

Suma środków pozostałych ze wszystkich lat "Razem" musi być równa pozycji "Środki pozostałe" w podsekcji III. Koszty łącznie (I i II).

| III. Koszty łącznie (I + II)                                                                                                    |                                        |                                        |                                     |                  |                 |       |
|----------------------------------------------------------------------------------------------------|----------------------------------------|----------------------------------------|-------------------------------------|------------------|-----------------|-------|
| Pomoc Należy podać koszty łącznie                                                                                                    |                                        |                                        |                                     |                  |                 |       |
| Koszty łącznie                                                                                                    | Środki z<br>Ministerstwa -<br>Rok 2025 | Środki z<br>Ministerstwa -<br>Rok 2026 | Środki z<br>Ministerstwa -<br>Razem | Środki pozostałe | Koszt całkowity | Akcja |
| RAZEM                                                                                                    | 165 000,00                             | 165 000,00                             | 330 000,00                          | 27 500,00        | 357 500,00      |       |
| Kosztorys ogólny         Pomoc       Suma środków pozostałych ze wszystkich lat "Razem" musi być równa pozycji "Środki pozostałe" w tabeli nr III.         Wprowadź środki pozostałe |                                        |                                        |                                     |                  |                 |       |
| Źródła finansowania / okres finansowania                                                                                                    | Rok 2025                               | Rok 2026                               |                                     | Razem            |                 | Akcja |
| Środki z Ministerstwa (kwota wnioskowana)                                                                                                    | 165 000,00                             | 165 000,00                             |                                     |                  | 330 000,00      |       |
| Środki pozostałe                                                                                                    | -                                      | -                                      | 0                                   |                  | 0,00            |       |
| RAZEM                                                                                                    | 165 000,00                             | 165 000,00                             |                                     |                  | 330 000,00      |       |
| Pomoc Wnioskodawca może ubiegać się o sfinansowanie projektu w wysokości do 100% kosztów jego realizacji.                                                                            |                                        |                                        |                                     |                  |                 |       |
| Udział srodkow z Ministerstwa 100%                                                                                                    |                                        |                                        |                                     |                  |                 |       |

Po zapisaniu danych kosztorysu szczegółowego wypełniony zostanie częściowo automatycznie **Kosztorys ogólny**. Należy do niego wprowadzić wysokość środków pozostałych.

| Kosztorys ogólny                                                          |            |            |            |      |
|---------------------------------------------------------------------------|------------|------------|------------|------|
| Pomoc Suma środków pozostałych ze wszystkich lat "Razem" musi być równa p | nr III.    |            |            |      |
| 🖋 Wprowadź środki pozostałe                                               |            |            |            |      |
| Źródła finansowania / okres finansowan                                    | Rok 2025   | Rok 2026   | Razem      | Akcj |
| Środki z Ministerstwa (kwota wnioskowana)                                 | 165 000,00 | 165 000,00 | 330 000,00 |      |
| Środki pozostałe                                                          | -          | -          | 0,00       |      |
| RAZEM                                                                     | 165 000,00 | 165 000,00 | 330 000,00 |      |
| rodki pozostałe w rozbiciu na lata 🛛 🗶                                    |            |            |            |      |
|                                                                           |            |            |            |      |
|                                                                           |            |            |            |      |
| Pomoc                                                                     |            |            |            |      |
| Środki pozostałe do rozdysponowania pochodzą z tabeli nr III              |            |            |            |      |
| Środki pozostałe do rozdysponowania                                       |            |            |            |      |
| 27 500,00                                                                 |            |            |            |      |
| Środki pozostałe - na rok 2025 *                                          |            |            |            |      |
| 20 000,00                                                                 |            |            |            |      |
| Śródki pozostałe - na rok 2026 *<br>7 500                                 |            |            |            |      |
| Razem ze wszvstkich lat                                                   |            |            |            |      |
| 27 500.00                                                                 |            |            |            |      |

# Harmonogram

W harmonogramie należy określić zadania merytoryczne. Nazwą zadania jest czynność odnosząca się do realizacji zamierzonych celów w projekcie. Zadaniem nie jest planowany koszt czy pozycja z kosztorysu.

W celu wprowadzenia zadania w Harmonogramie, należy wybrać przycisk Dodaj zadanie.

✓ Zapisz 🗙 Ani

| Harmono         | gram                                                                                                    |
|-----------------|----------------------------------------------------------------------------------------------------|
| Harmonogram:    | W harmonogramie musi być co najmniej jedna pozycja                                                                                                    |
| Pomoc           | Wniosek może być wysłany do Ministerstwa gdy kwoty w harmonogramie są zgodne z kwotami w kosztorysie (z kwotą kosztów bezpośrednich).<br>Uwaga! W harmonogramie należy określić zadania merytoryczne. Nazwą zadania jest czynność odnosząca się do realizacji zamierzonych celów w projekcie. Zadaniem nie jest planowany koszt czy pozycja z kosztorysu. |
| 🕇 Dodaj zadanie |                                                                                                    |

Wniosek może być wysłany do Ministerstwa, gdy kwoty w harmonogramie są zgodne z kwotami w kosztorysie (w zakresie kosztów bezpośrednich).

| Har                                                                                                    | monogram                           |                             |                    |                  |                                                                                             |                                  |       |  |  |
|----------------------------------------------------------------------------------------------------|------------------------------------|-----------------------------|--------------------|------------------|---------------------------------------------------------------------------------------------|----------------------------------|-------|--|--|
| Pomoc Wniosek może być wysłany do Ministerstwa gdy kwoty w harmonogramie są zgodne z kwotami w kosztorysie (z kwotą kosztów bezpośrednich).<br>Uwaga! W harmonogramie należy określić zadania merytoryczne. Nazwą zadania jest czynność odnosząca się do realizacji zamierzonych celów w projekcie. Zadaniem nie jest planowany koszt czy pozycja z kosztorysu. |                                    |                             |                    |                  |                                                                                             |                                  |       |  |  |
| <b>+</b> D                                                                                                    | odaj zadanie 🛛 🗢 Zmień kolejność 🛛 |                             |                    |                  |                                                                                             |                                  |       |  |  |
| Lp.                                                                                                    | Nazwa zadania                      | Opis                        | Miesiąc od         | Miesiąc do<br>⑦  | Koszty<br>bezpośrednie<br>przewidywane<br>do<br>sfinansowania<br>ze środków<br>Ministerstwa | Koszty<br>bezpośrednie<br>ogółem | Akcje |  |  |
| 1.                                                                                                    | Zadanie 1                          | Opis Zadania 1              | 1                  | 12               | 150 000,00                                                                                  | 175 000,00                       | 1     |  |  |
| 2.                                                                                                    | Zadanie 2                          | Opis Zadania 2              | 13                 | 24               | 150 000,00                                                                                  | 150 000,00                       | 1     |  |  |
|                                                                                                    |                                    |                             |                    | Razem:           | 300 000,00                                                                                  | 325 000,00                       |       |  |  |
|                                                                                                    |                                    |                             | Kwoty              | z kosztorysu:    | 300 000,00                                                                                  | 325 000,00                       |       |  |  |
|                                                                                                    |                                    | Wniosek może być wysłany dr | o Ministerstwa, gd | ly kwoty w harmo | nogramie są zgodne z                                                                        | kwotami w kosztorysie.           |       |  |  |

#### **OPIS PROJEKTU**

Sekcja składa się z następujących podsekcji, których uzupełnienie jest obowiązkowe:

- Szczegółowy opis projektu
- Cel projektu w odniesieniu do przedmiotu programu
- Obszar programu i cel we wskazanym obszarze
- Partnerstwo w projekcie
- Identyfikacja potrzeb społecznych i gospodarczych w zakresie proponowanego projektu
- Identyfikacja potencjalnych możliwości aplikacji wyników projektu
- Planowane rezultaty projektu
- Planowane sposoby upowszechniania rezultatów projektu

| Opis projektu                                                                          |              |
|----------------------------------------------------------------------------------------|--------------|
| Szczegółowy opis projek                                                                | <u>ctu</u>   |
| Cel projektu w odniesier<br>przedmiotu programu                                        | niu do       |
| Obszar programu i cel w<br>wskazanym obszarze                                          | /e           |
| Partnerstwo w projekcie                                                                |              |
| Identyfikacja potrzeb<br>społecznych i gospodaro<br>w zakresie proponowano<br>projektu | czych<br>ego |
| Identyfikacja potencjaln<br>możliwości aplikacji wyn<br>projektu                       | ych<br>iików |
| Planowane rezultaty pro                                                                | jektu        |
| Planowane sposoby<br>upowszechniania rezulta<br>projektu                               | atów         |

Podsekcje stanowią pola tekstowe, z których każde może zawierać określoną maksymalną liczbę znaków ze spacjami. Żeby wprowadzić tekst do poszczególnych podsekcji należy wybrać przycisk **Edytuj** znajdujący się tuż pod opisem.

| Obszar programu i cel we wskazanym obszarze: Pole nie może być puste. Obszar programu i cel we wskazanym obszarze                                                                                                    |         |
|----------------------------------------------------------------------------------------------------|---------|
| Obszar programu i cel we wskazanym obszarze                                                                                                    |         |
|                                                                                                    |         |
| <ul> <li>Należy wskazać nazwę obszaru programu spośród:         <ol> <li>Nowe horyconty nauki</li> <li>Nalwa dla imowacyjności</li> <li>Nalwa dla imowacyjności</li> <li>Nalwa dla imowacyjności</li> <li>Kultura fizyczna dla aktywnego i zdrowego społeczeństwa</li> <li>Medycyna społeczna</li> <li>roz cel/cele we wskazanym obszarze, w który wpisuje się projekt (cele określa część l ust. 2 komunikatu o ustanowieniu programu) i uzasadnić wybór.</li> <li>UWAGA: Wskazany obszar programu musi być zgodny ze zlożoną deklaracją w sekcji "Oświadczenia i deklaracje". Projekt może wpisywać się w więcej niż jeden obszar.</li> </ol></li></ul> |         |
| ✓ Edytuj                                                                                                    |         |
|                                                                                                    |         |
| Stöwr, 0, 2                                                                                                    | aków: 0 |

Przy wypełnianiu poszczególnych podsekcji należy się kierować wskazówkami zamieszczonymi w niebieskich ramkach.

| Cel pi           | rojektu w odniesieniu do przedmiotu programu                                                                                                    |
|------------------|----------------------------------------------------------------------------------------------------|
| 8                | Pomoc<br>Należy wskazać cele projektu w odniesieniu do przedmiotu programu oraz opisać w jaki sposób zostaną zrealizowane<br>(przedmiot określa część l ust. 1 komunikatu o ustanowieniu programu).<br>Zgodnie z komunikatem, przedmiotem programu jest wsparcie podmiotów systemu szkolnictwa wyższego i nauki oraz<br>innych jednostek organizacyjnych działających na rzecz upowszechniania nauki w zakresie obejmującym łącznie:<br>1) prowadzenie badań naukowych o potencjałe aplikacyjnym,<br>2) budowanie współpracy tych podmiotów i jednostek organizacyjnych z podmiotami działającymi w sferze społeczno-<br>gospodarczej.<br>3) implementację rozwiązań służących społeczności narodowej, społecznościom regionalnym lub lokalnym. |
| <b>≮</b><br>Styl | →   Q、 tà   B I U S × x <sup>2</sup>   罪 I <sub>X</sub>   注 :=   非 非   主 Ξ Ξ Ξ<br>→   Format →   Czcionka →   Rozmiar →   <u>A</u> → [ Ω □ □ □ □ Ω Źródło dokumentu                                                                                                    |
|                  |                                                                                                    |
|                  | Słów: 0, Znaków                                                                                                    |
|                  | Maks. liczba znaków: 100                                                                                                    |

# WSKAŹNIKI

W sekcji należy wprowadzić informacje dotyczące wskaźników obligatoryjnych, tj.:

- Liczba badań naukowych o potencjale aplikacyjnym (planowana do przeprowadzenia w ramach realizacji projektu)
- Liczba podmiotów działających w sferze społeczno-gospodarczej, z którymi nawiązana zostanie współpraca (w ramach realizacji projektu)
- Liczba planowanych do zaimplementowania rozwiązań służących społeczności narodowej, społecznościom regionalnym lub lokalnym (w wyniku realizacji projektu)

Żeby wprowadzić informacje o konkretnym wskaźniku należy wybrać ikonę edycji znajdującą się po prawej stronie.

| skaźniki:                           | Dla grupy wskaźników Wskaźniki obligatoryjne należy uzupełni                                                                                                    | dane wszystkich wskaźników    |   |
|-------------------------------------|----------------------------------------------------------------------------------------------------|-------------------------------|---|
| skaźniki obligatoryjne Fakultatywne |                                                                                                    |                               |   |
| /skaźniki obligatoryjne             |                                                                                                    |                               |   |
| Pomoc Wskaźnik obligatoryjny        |                                                                                                    |                               |   |
| I. Jednostka miary:<br>szt.         | Nazwa:<br>Liczba badań naukowych o potencjale aplikacyjnym<br>(planowana do przeprowadzenia w ramach realizacji<br>projektu)                                                    | Liczba w j.m.:<br>brak danych |   |
| 2. Jednostka miary:<br>szt.         | Nazwa:<br>Liczba podmiotów działających w sferze społeczno-<br>gospodarczej, z którymi nawiązana zostanie współpraca (w<br>ramach realizacji projektu)                          | Liczba w j.m.:<br>brak danych | E |
| . Jednostka miary:<br>szt.          | Nazwa:<br>Liczba planowanych do zaimplementowania rozwiązań<br>służących społeczności narodowej, społecznościom<br>zniczycheny, buł bielowan św.urzy in ocelanii ocelinii twoji | Liczba w j.m.:<br>brak danych | l |

Po wybraniu ikony wyświetla się formatka, którą należy uzupełnić.

| dytuj wskaźnik                         | ж |
|----------------------------------------|---|
| Pomoc<br>Liczba z zakresu od 1 do 1000 |   |
| Liczba w jednosce miary: *             |   |
|                                        |   |

Dodatkowo można wprowadzić wskaźniki fakultatywne, charakterystyczne dla projektu (nie ujęte w katalogu wskaźników obligatoryjnych).

| Vskaźniki        | i                    |                         |                             |                           |                         |                        |              |  |  |
|------------------|----------------------|-------------------------|-----------------------------|---------------------------|-------------------------|------------------------|--------------|--|--|
| Wskaźniki obliga | atoryjne Fakultatywn | )                       |                             |                           |                         |                        |              |  |  |
| Fakultatyw       | vne                  |                         |                             |                           |                         |                        |              |  |  |
| Pomoc            | Dopuszczalne jest ok | ślenie przez Wnioskodaw | ę również wskaźników charak | cterystycznych dla projek | ktu (nie ujętych w kata | alogu wskaźników oblig | gatoryjnych) |  |  |
| + Dodaj wskaźr   | źnik                 |                         |                             |                           |                         |                        |              |  |  |
|                  |                      |                         |                             |                           |                         |                        |              |  |  |

Po wybraniu przycisku **Dodaj wskaźnik**, pojawia się formatka do uzupełnienia.

| ytuj wskaźnik 🗶                                 |
|-------------------------------------------------|
| azwa: *                                         |
| ek *                                            |
|                                                 |
| dnostka miary: *                                |
| czba w jednosce miary: *                        |
| zasadnienie: *                                  |
|                                                 |
|                                                 |
| Liczba znaków, które jeszcze można wpisać: 1000 |
| 🗸 Zapisz 🛛 🗙 Anuluj                             |

# DOSTĘPNOŚĆ

Sekcja zawiera opis sposobu zapewnienia dostępności osobom ze szczególnymi potrzebami w ramach realizowanego projektu. Należy w polu tekstowym, dostępnym po wybraniu przycisku **Edytuj**, opisać sposób zapewnienia dostępności osobom ze szczególnymi potrzebami **w odniesieniu do realizacji projektu i jego wyników**.

Definicja "osoby ze szczególnymi potrzebami" określona została w art. 2 pkt 3 ustawy z dnia 19 lipca 2019 r. o zapewnieniu dostępności osobom ze szczególnymi potrzebami (https://isap.sejm.gov.pl/isap.nsf/DocDetails.xsp?id=WDU20190001696).

| Dostępn         | OŚĆ                                                                                                    |                    |
|-----------------|----------------------------------------------------------------------------------------------------|--------------------|
| Opis sposobu za | pewnienia dostępności osobom ze szczególnymi potrzebami w ramach realizowanego projektu:<br>Pole nie może być puste.                                                                                                    |                    |
| Opis sposo      | obu zapewnienia dostępności osobom ze szczególnymi potrzebami w ramach realizowanego projektu                                                                                                    |                    |
| Pomoc           | Należy opisać sposób zapewnienia dostępności osobom ze szczególnymi potrzebami - <b>w odniesieniu do realizacji projektu i jego wyników.</b><br>Definicja "osoby ze szczególnymi potrzebami" określona została w art. 2 pkt 3 ustawy z dnia 19 lipca 2019 r. o zapewnieniu dostępności osobom ze szczególnymi potrzebami.<br>Link: https://isap.sejm.gov.pl/isap.nsf/DocDetails.xsp?id=WDU20190001696 |                    |
| 🖌 Edytuj        |                                                                                                    |                    |
|                 |                                                                                                    | Słów: 0, Znaków: 0 |

# ZAŁĄCZNIKI

W tej sekcji należy zamieścić obowiązkowe załączniki zdefiniowane: list bądź listy intencyjne z partnerem/partnerami z otoczenia społeczno-gospodarczego.

W przypadku gdy wnioskodawcą jest:

inny podmiot prowadzący głównie działalność naukową w sposób samodzielny i ciągły, będący organizacją prowadzącą badania i upowszechniającą wiedzę w rozumieniu art. 2 pkt 83 rozporządzenia Komisji (UE) nr 651/2014 z dnia 17 czerwca 2014 r. uznającego niektóre rodzaje pomocy za zgodne z rynkiem wewnętrznym w zastosowaniu art. 107 i 108 Traktatu (Dz. Urz. UE L 187 z 26.06.2014, str. 1, z późn. zm.), posiadający osobowość prawną

ALBO

- inna jednostka organizacyjna działająca na rzecz upowszechniania nauki, posiadająca osobowość prawną, do wniosku dołącza również:
  - kopię umowy, statutu albo innego przewidzianego przepisami prawa dokumentu dotyczącego ustanowienia, działalności i organizacji wnioskodawcy,
  - dokument potwierdzający nawiązanie współpracy z partnerem naukowym (np. list intencyjny),
  - dokumenty potwierdzające minimum 3-letnie doświadczenie w obszarze prowadzenia badań naukowych będących przedmiotem wniosku,
  - dokumenty potwierdzające doświadczenie w realizacji projektów badawczych.

| Załączniki                           | i de la constante de la constante d                                                                                                    |
|--------------------------------------|----------------------------------------------------------------------------------------------------|
| Załączniki zdefinio                  | wane: List/listy intencyjne z partnerem/partnerami z otoczenia społeczno-gospodarczego:<br>Plik jest wymagany.                                                                                                    |
| Załączniki za                        | definiowane                                                                                                    |
| Pomoc                                | W przypadku gdy wnioskodawcą jest:<br>inny podmiot prowadzący głównie działalność naukową w sposób samodzielny i ciągły, będący organizacją prowadzącą badania i upowszechniającą wiedzę w rozumieniu art. 2 pkt 83 rozporządzenia Komisji (UE) nr 651/2014 z dnia 17 czerwca<br>2014 r. uznającego niektóre rodzaje pomocy za zgodne z rymkiem wewnętrznym w zastosowaniu art. 107 i 108 Traktatu (Dz. Urz. UE L 187 z 26.06.2014, str. 1, z późn. zm.), posiadający osobowość prawną<br>ALBO<br>inna jednostka organizacyjna działająca na rzecz upowszechniania nauki, posiadająca osobowość prawną,<br>do wniosku dołącza również:<br>1. kopie umowy, stattu albo innego przewidzianego przepisami prawa dokumentu dotyczącego ustanowienia, działalności i organizacji wnioskodawcy,<br>2. dokument potwierdzający nawiązanie współpracy z partnerem naukowym (np. list intencyjny).<br>3. dokumenty potwierdzające doświadczenie w realizacji projektów badawczych. |
| List/listy intend<br>+ Dodaj załączn | zyjne z partnerem/partnerami z otoczenia społeczno-gospodarczego                                                                                                    |
| i Informacja                         | Wymagany format załącznika to (pdf), o maksymalnym rozmiarze 20 MB                                                                                                    |

Po dodaniu załącznika z listem intencyjnym należy dodać jego tytuł. **Tytuł należy dodać każdemu załączanemu dokumentowi.** 

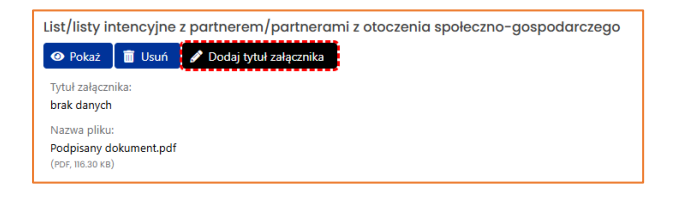

Ponadto wnioskodawca może załączyć inne dokumenty, jego zdaniem ważne do oceny wniosku.

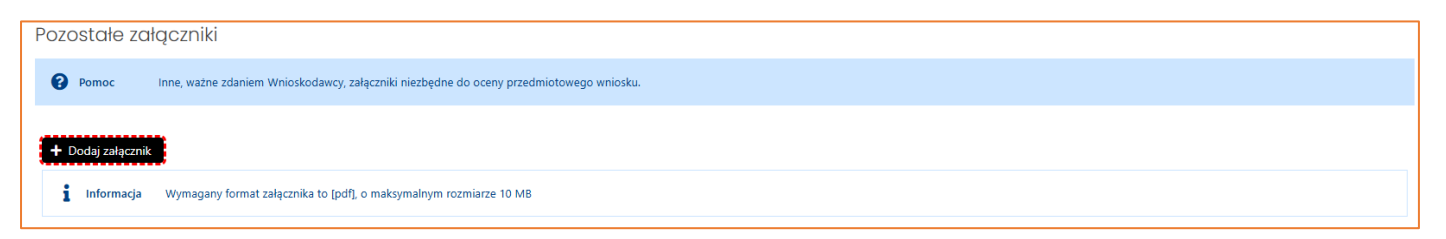

Także w tej podsekcji należy dodać tytuły do wszystkich załączanych dokumentów.

| Pozostałe załączniki                                                                      |                                        |   |
|-------------------------------------------------------------------------------------------|----------------------------------------|---|
| Pomoc Inne, ważne zdaniem Wnioskodawcy, załączn                                           | Tytuł załącznika 🗶                     | - |
| Załącznik nr 1<br>Pokaż I Usuń Podaj tytuł załącznika<br>Tytuł załącznika:<br>brak danych | i Informacja<br>Podaj tytuł załącznika |   |
| Nazwa pliku:<br><b>Załącznik 2.pdf</b><br>(PDF, 168.40 KB)                                | Można jeszcze wpisać 100 znaków.       | - |
| Dodaj załącznik     Informacja Wymagany format załącznika to [pdf], o mak                 | csymalnym rozmiarze 10 MB              |   |

#### OŚWIADCZENIA I DEKLARACJE

W tej sekcji znajdują się dwie podsekcje: **Oświadczenia** i **Inne deklaracje**, których uzupełnienie jest obowiązkowe.

W podsekcji **Oświadczenia** należy zaznaczyć wszystkie wymienione oświadczenia. Po wybraniu przycisku **Edytuj**, należy wyrazić wolę poprzez oznaczenie każdego z oświadczeń słowem **Tak**, **Nie** lub **Nie dotyczy**.

Pierwsze oświadczenie, o zapoznaniu się z treścią komunikatu Ministra Nauki i Szkolnictwa Wyższego z dnia 29 maja 2025 r. o ustanowieniu programu pod nazwą "Nauka dla Rozwoju Społeczeństwa" i naborze wniosków, jest domyślnie zaznaczone na **Tak**, ponieważ zostało zaznaczone na etapie tworzenia wniosku.

| 🖊 Edytuj                                                                                                    |                |
|----------------------------------------------------------------------------------------------------|----------------|
| Treść oświadczenia:                                                                                                    | Potwierdzenie: |
| Oświadczam, że zapoznałem/łam się z treścią komunikatu Ministra Nauki i Szkolnictwa Wyższego z dnia 29 maja 2025 r. o ustanowieniu programu pod nazwą "Nauka dla Rozwoju Społeczeństwa" i naborze wniosków.                                                                                                    | Tak            |
| Oświadczam, że wnioskowane dofinansowanie nie stanowi i nie będzie stanowiło na etapie realizacji projektu dla wnioskodawcy pomocy publicznej, o której mowa w art. 107 ust. 1 i art. 108 Traktatu o funkcjonowaniu Unii<br>Europejskiej.                                                                                                    | brak danych    |
| Oświadczam, że wnioskowane dofinansowanie będzie przeznaczone wyłącznie na finansowanie projektu realizowanego w ramach działalności niegospodarczej wnioskodawcy (tj. projekt nie polega na prowadzeniu działalności gospodarczej, ani nie jest z nią związany, a jego wyniki nie będą wykorzystywane do prowadzenia takiej działalności).                                                                                                    | brak danych    |
| Oświadczam, że w przypadku prowadzenia działalności gospodarczej i niegospodarczej wnioskodawca rozdzieli oba rodzaje działalności w tym koszty, finansowanie oraz przychody (dowodem na odpowiednie rozdzielenie<br>kosztów, finansowania i przychodów będą roczne sprawozdania finansowe wnioskodawcy) oraz, że w przypadku uzyskania dofinansowania projektu zostanie zapewniona oddzielona od reszty działalności gospodarczej,<br>wyodrębniona ewidencja księgowa środków finansowych przyznanych na realizację projektu w sposób umożliwiający identyfikację poszczególnych operacji księgowych. | brak danych    |
| Oświadczam, że projekt nie obejmuje działań, które:<br>a) będą wykonywane przed dniem zawarcia umowy w ramach programu;<br>b) są finansowane z innych środków publicznych lub na które zostało udzielone finansowe wsparcie współfinansowane ze środków Unii Europejskiej.                                                                                                    | brak danych    |
| Oświadczam, że informacje zawarte we wniosku są zgodne ze stanem faktycznym i prawnym.                                                                                                    | brak danych    |
| Oświadczam, że wyrażam zgodę na przesylanie korespondencji za pomocą środków komunikacji elektronicznej w rozumieniu art. 2 pkt 5 ustawy z dnia 18 lipca 2002 r. o świadczeniu usług drogą elektroniczną, w szczególności na adres poczty elektronicznej redaktora wniosku.                                                                                                    | brak danych    |
| Oświadczam, że przed rozpoczęciem realizacji projektu badawczego wystąpię o zgodę właściwej komisji bioetycznej lub inne wymagane prawem zezwolenia, niezbędne do prowadzenia badań objętych tym projektem i<br>rozpocznę realizację tego projektu dopiero po uzyskaniu niezbędnej zgody lub zezwolenia.                                                                                                    | brak danych    |
| UWAGA: oświadczenie zaznacza się tylko w przypadku projektu obejmującego prowadzenie badań naukowych związanych z koniecznością wykonania eksperymentów medycznych na ludziach.                                                                                                    |                |
| W przypadku zakwalifikowania projektu do finansowania wraz z umową składa się odpowiednią zgodę.                                                                                                    |                |
| Oświadczam, że osobą upowaźnioną do obsługi wniosku w imieniu Kierownika Podmiotu, w szczególności zaś zobowiązaną do odbierania i wysyłania, w wyznaczonych przez Ministra terminach, korespondencji dotyczącej<br>niniejszego wniosku jest redaktor wniosku wskazany w sekcji "Osoby przygotowujące wniosek".                                                                                                    | brak danych    |

| Dświadczenia                                                                                                    |       |       |              | ×      |
|----------------------------------------------------------------------------------------------------|-------|-------|--------------|--------|
| Oświadczam, że zapoznałem/łam się z treścią komunikatu<br>Ministra Nauki i Szkołnictwa Wyższego z dnia 22 maja 2025 r. o<br>ustanowieniu programu pod nazwa, Nauka dla Rozwoju<br>Spoleczeństwa" i naborze wniosków.                                                                                                    |       |       |              |        |
| Oświadczam, że wnioskowane<br>dofinansowanie nie stanowi i nie<br>będzie stanowiło na etapie realizacji<br>projektu dla wnioskodawcy pomocy<br>publicznej, o której mowa w art. 107<br>ust. 1 i art. 108 Traktatu o<br>funkcjonowaniu Unii Europejskiej,                                                                                                    | 🔵 Tak | 🔿 Nie |              |        |
| Oświadczam, że wnioskowane<br>dofinantowanie będzie przeznaczone<br>wyłącznie na finansowanie projektu<br>realizowanego w ramach działalności<br>niegospodarczej wnioskodawcy (bj.<br>projekt nie polega na prowadzeniu<br>działalności gospodarczej, ani nie jest z<br>mi z wniązamy, a jego wynikł nie będą<br>wykorzystywane do prowadzenia takiej<br>działalności działalności.                                                                                                    | 🔵 Tak | O Nie |              |        |
| Oświadczam, że w przypadku<br>prowadzenia działaności gospodarczej<br>iniegospodarczej winoskodawca<br>rozdzieli oba rodzaje działalności w<br>tym koszty, finanowanie oraz<br>przychodku będą roczne<br>urożdelnenie kosztów, finansowania i<br>przychodku będą roczne<br>winiskodawcji oraz, że w przypadku<br>uzyskania dofinansowania projektu<br>zostanie zapewniona oddzielona od<br>restry działalności gospodarczej,<br>wyodrębniona ewidenja księgowa<br>środków finansowych przyznanych na<br>realizagie projektu w sposób<br>umożliwający identyfikacje<br>poszczególnych operacji księgowych. | ⊖ Tak | O Nie |              |        |
| Oświadczam, że projekt nie obejmuje                                                                                                    | () Th | N     |              |        |
|                                                                                                    |       |       | 🖊 Zapisz 🛛 🗙 | Anuluj |

Podsekcja Inne deklaracje dotyczy wyboru obszarów, w które wpisuje się projekt. Po wybraniu przycisku Edytuj należy zaznaczyć obszar poprze wybór Tak lub Nie.

| Inne deklaracje                                                                                                    |                   | × |
|----------------------------------------------------------------------------------------------------|-------------------|---|
| Deklaruję, że projekt wpisuje się w obszar programu pn. "Nowe<br>horyzonty nauki".                                    | 🗌 Tak 💽 Nie       |   |
| Deklaruję, że projekt wpisuje się w obszar programu pn. "Nauka<br>dla innowacyjności".                                | 💿 Tak 🔵 Nie       |   |
| Deklaruję, że projekt wpisuje się w obszar programu pn. "Kultura<br>fizyczna dla aktywnego i zdrowego społeczeństwa". | 💿 Tak 🗌 Nie       |   |
| Deklaruję, że projekt wpisuje się w obszar programu pn.<br>"Medycyna społeczna".                                      | 🔿 Tak 🔅 Nie       |   |
|                                                                                                    | ✓ Zapisz X Anuluj |   |

#### **OSOBY W PROJEKCIE**

W tej sekcji należy podać istotne informacje (jak dorobek naukowy, kompetencje do realizacji przedmiotowego projektu, zakres zaplanowanych do realizacji prac) dotyczące osób uczestniczących w realizacji projektu. Przedstawione informacje będą miały wpływ na ocenę wniosku.

Po wybraniu przycisku **Dodaj osobę** wyświetla się formatka do uzupełnienia.

| Osoby v       | v projekcie                                                                                                    |
|---------------|----------------------------------------------------------------------------------------------------|
| Pomoc         | W tej sekcji należy podać istotne informacje (jak dorobek naukowy, kompetencje do realizacji przedmiotowego projektu, zakres zaplanowanych do realizacji prac) dotyczące osób uczestniczących w realizacji projektu. Przedstawione informacje<br>będą miały wpływ na ocenę wniosku. |
| ᅪ Dodaj osobe |                                                                                                    |

Pola w formatce różnią się polem **Numer ORCID** w zależności od tego jaka rola została przypisana osobie w projekcie.

| Osoba w projekcie 🗙                                                                        | Osoba w projekcie X                                                                        |
|--------------------------------------------------------------------------------------------|--------------------------------------------------------------------------------------------|
| Rola w projekcie *<br>Kierownik zesp. badawczego                                           | Rola w projekcie *<br>Wykonawca pomocniczy                                                 |
| Tytul: * Wybierz                                                                           | Tytuł: *                                                                                   |
| Imię: *                                                                                    | wyoiet2                                                                                    |
| Drugie imię:                                                                               |                                                                                            |
| Nazwisko: *                                                                                | Drugie imię:                                                                               |
|                                                                                            | Nazwisko: *                                                                                |
| Numer ORCID: *                                                                             | Onis roli: *                                                                               |
| Opis roli: *                                                                               |                                                                                            |
|                                                                                            | Liczba znaków: 0/2000                                                                      |
| Liczba znaków: 0/2000                                                                      |                                                                                            |
| Pomoc<br>Należy dokładnie opisać rolę wskazanej osoby w projekcie oraz jej dorobek naukowy | Pomoc<br>Należy dokładnie opisać rolę wskazanej osoby w projekcie oraz jej dorobek naukowy |
| Dodatkowe informacje: *                                                                    | Dodatkowe informacje: *                                                                    |
|                                                                                            |                                                                                            |
| Liczba znaków: 0/2000                                                                      | Liczba znaków: 0/2000                                                                      |
| 🗸 Zapisz 🗙 Anuluj                                                                          | 🗸 Zapisz 🛛 🗙 Anuluj                                                                        |

# **OSOBY PRZYGOTOWUJĄCE WNIOSEK**

| Osoba upoważniona do podpisania wniosku                    |                                                                                                    |                                                     |                        |                                           |  |
|------------------------------------------------------------|----------------------------------------------------------------------------------------------------|-----------------------------------------------------|------------------------|-------------------------------------------|--|
| 🖋 Edytuj                                                   |                                                                                                    |                                                     |                        |                                           |  |
| Tytuł:<br>brak danych                                      | lmię i nazwisko:<br>brak danych                                                                                   | Stanowisko / Funkcja:<br>brak danych                | E-mail:<br>brak danych | Numer telefonu służbowego:<br>brak danych |  |
| Upoważnienie da                                            | podpisania wniosku                                                                                                |                                                     |                        |                                           |  |
| <b>1 Informacja</b> Upowa<br>Wymag                         | znienie jest wymagane jeśli osobą podpisującą wniosek jest inr<br>gane jest załączenie pliku z podpisem cyfrowym. | a osoba niż kierownik podmiotu wskazany w sekcji Wr | ioskodawca.            |                                           |  |
| + Dodaj załącznik                                          |                                                                                                    |                                                     |                        |                                           |  |
| <b>i Informacja</b> Wymag                                  | gany format załącznika to PDF o maksymalnym rozmiarze 10 M                                                        | 3.                                                  |                        |                                           |  |
| Redaktor wniosku na dzień wysłania wniosku do ministerstwa |                                                                                                    |                                                     |                        |                                           |  |
| i Informacja Osoba do bezpośredniego kontaktu              |                                                                                                    |                                                     |                        |                                           |  |
| 🖋 Edytuj 🔀 Odśwież da                                      | ane redaktora                                                                                                    |                                                     |                        |                                           |  |
| Tytul:                                                     | lmię i nazwisko:                                                                                                  | Stanowisko / Funkcja:                               | Służbowy adres e-mail: | Numer telefonu służbowego:                |  |

W tej sekcji należy uwzględnić dane osoby upoważnionej do podpisania wniosku. Sekcja powiązana jest z sekcją Wnioskodawca poz. Kierownik podmiotu/osoba uprawniona do reprezentacji. Jeśli w tej sekcji zostaną wprowadzone dane innej osoby upoważnionej do podpisania wniosku, niż wskazany wcześniej Kierownik podmiotu, wówczas system wyświetli pole Upoważnienie do podpisania wniosku i zażąda dołączenia stosowego pełnomocnictwa w formacie PDF, opatrzonego przez kierownika wnioskodawcy kwalifikowanym podpisem elektronicznym.

| Upc        | Upoważnienie do podpisania wniosku |                                                                                                    |  |  |
|------------|------------------------------------|----------------------------------------------------------------------------------------------------|--|--|
| i          | Informacja                         | Upoważnienie jest wymagane jeśli osobą podpisującą wniosek jest inna osoba niż kierownik podmiotu wskazany w sekcji Wnioskodawca.<br>Zaleca się załączenie pliku z podpisem cyfrowym. |  |  |
| <b>+</b> D | odaj załącznik                     |                                                                                                    |  |  |
| i          | Informacja                         | Wymagany format załącznika to PDF o maksymalnym rozmiarze 10 MB.                                                                                                    |  |  |

Uwaga: literówka lub dodatkowa spacja w danych **Kierownika podmiotu** jest odczytywana przez system jako niezgodność danych i powoduje żądanie załączenia upoważnienia.

Dane kierownika można pobrać z sekcji **Wnioskodawca** przyciskiem **Wypełnij danymi kierownika podmiotu**. Jest to metoda rekomendowana ze względu na gwarantowaną zgodność danych z sekcją **Wnioskodawca**.

| )soba upoważniona do podpisania wniosku | × |
|-----------------------------------------|---|
| Tytuł: *                                |   |
| Wybierz                                 | • |
| Imie: *                                 |   |
| Nazwisko: *                             |   |
| Stanowisko / Funkcja: *                 |   |
| E-mail: *                               |   |
| Numer telefonu służbowego:              |   |
| 🍰 Wypełnij danymi kierownika podmiotu   |   |
| 🗸 Zapisz 🛛 🗙 Anuluj                     |   |

Jeśli dane osoby przygotowującej wniosek są zgodne z danymi kierownika, pole **Upoważnienie do podpisania wniosku** zostanie ukryte.

W części **Redaktor wniosku na dzień wysłania wniosku do ministerstwa** należy uzupełnić dane osoby, która wprowadza wniosek do systemu OSF (Redaktora wniosku). Zazwyczaj dane uzupełniają się automatycznie na podstawie danych z profilu Redaktora wniosku. Edycji podlegają pola: Stanowisko/Funkcja, email i telefon.

#### ELEKTRONICZNA WYSYŁKA

W tej sekcji należy zaznaczyć sposób wysyłki wniosku do ministerstwa poprzez wybranie przycisku **Edytuj** w podsekcji **Sposób wysyłki wniosku do Ministerstwa**.

Podpis cyfrowy jest jedynym możliwym sposobem wysyłki wniosku.

| Elektroniczna wysyłka                        |                                          |                                                                                              |  |  |
|----------------------------------------------|------------------------------------------|----------------------------------------------------------------------------------------------|--|--|
| Sposób wysyłki wniosku: Pole nie             | može być puste.                          |                                                                                              |  |  |
|                                              |                                          | Informacje na temat możliwych problemów z weryfikacją autentyczności podpisu<br>(ror, 102MB) |  |  |
| ✓ Instrukcja wysyłki wniosku do Ministerstwa |                                          |                                                                                              |  |  |
|                                              |                                          |                                                                                              |  |  |
| Sposób wysyłki wniosku do Ministerstwa       | Sposób wysyłki wniosku do Ministerstwa 🗙 |                                                                                              |  |  |
| 🖉 Edytuj                                     | Sposób wysyłki wniosku:                  |                                                                                              |  |  |
| Sposób wysyłki wniosku:<br>brak danych       | ✓ Zapisz 🗶 Anuluj                        | ,                                                                                            |  |  |

| ektroniczr          | ia wysyłka                                                                                                    |
|---------------------|----------------------------------------------------------------------------------------------------|
|                     | Informacje na temat możliwych problemów z weryfikacją autentyczności podp<br>(ror, toz                                                                                                    |
| Instrukcja wysył    | ki wniosku do Ministerstwa                                                                                                    |
| i Informacja        | Po wybraniu opcji "Podpis cyfrowy" należy pobrać z systemu OSF plik zawierający wszystkie dane wniosku z podpisam iektronicznym OSF. Następnie <u>należy pobrany plik podpisam dektronicznym w formacie PADES</u> – musi by<br>podpisamy dokładnie ten, wygenerowany z systemu, najświezszy plik. Plik może być podpisany jednym lub kilkoma podpisami elektronicznymi. Następnie w sekcji "Elektroniczna wysyka" należy załączyć plik ze wszystkimi podpisami.<br>Podczas załączania pliku System zweryfikuje poprawność techniczną podpisu i presentuje dane osób, które podpisały wniosek. Osoba, która składa kwalifikowany podpis elektroniczny ponosi odpowiedzialność zgodnie z przepisami ustawy<br>z dnia 5 września 2016 r. o usługach zaufania orazi dentyfikucji elektronicznej(Dz. U. z 2024 r. poz. 1725).<br>W przypadku gdy załączony zostanie plik, którego podpis jest nieprawidłowy lub podpisany plik nie jest tym, który był jako ostatni wygenerowany z systemu (weryfikacja niejednoznaczna), wówczas nie będzie możliwe wysłanie wniosku do<br>Ministerstwa.<br>Wniosek uznaje się za wysłany, gdy w systemie OSF ma status "wysłany".<br>Obowiązkiem wnioskodawcy jest sprawdzenie, czy operacja wysłania wniosku zakończyła się poprawnie. |
| osób wysył          | ki wniosku do Ministerstwa                                                                                                    |
| Edytuj              |                                                                                                    |
| sób wysyłki wniosku | c .                                                                                                    |

#### Wysłanie wniosku podpisem cyfrowym

Po wybraniu **podpisu cyfrowego**, w sekcji **Elektroniczna wysyłka** pojawia się przycisk **Pobierz wniosek z podpisem OSF**.

| Elektroniczna wysyłka                        |                                                                                              |
|----------------------------------------------|----------------------------------------------------------------------------------------------|
|                                              | Informacje na temat możliwych problemów z weryfikacją autentyczności podpisu<br>(PDF, LOZMB) |
| ✓ Instrukcja wysyłki wniosku do Ministerstwa |                                                                                              |
|                                              |                                                                                              |
| Sposób wysyłki wniosku do Ministerstwa       |                                                                                              |
| 🖌 Edytuj                                     |                                                                                              |
| Sposób wysyłki wniosku:<br>Podpis cyfrowy    |                                                                                              |
| Pobierz wniosek z podpisem OSF               |                                                                                              |

Przed wysyłką wniosku należy sprawdzić czy wniosek jest kompletny za pomocą funkcji **Sprawdź kompletność**, która znajduje się w nagłówku wniosku.

| 🖽 Lista wniosków OSF 🛛 🛩 Plik (PDF) 🛛 🖨                                                                                                    | * Wyślij do Ministerstwa                                                                                                    |                                                                                                    |                                                                                                    |                     |
|----------------------------------------------------------------------------------------------------|----------------------------------------------------------------------------------------------------|----------------------------------------------------------------------------------------------------|----------------------------------------------------------------------------------------------------|---------------------|
| Status wniosku:<br>Gotowy do wysłania<br>ID wniosku:<br>195-csłebódas4943-s3b485da03241103f8<br>Nr rejestracyjny:<br>195-csłebódas43c3b485da03241103f8<br>Nazwa progwam u imoduł:<br>Nazwa progwam u imoduł:<br>Nauka dla Rozwoju Społeczeństwa<br>© Sprawdź kompletność | Edycja / numer konkursu:<br>2 / 1<br>Na rok:<br>2025<br>Tryb złożenia wniosku:<br>Normałny<br>Data utworzenia:<br>2025-06-04 11:53:32 | Ostatnia modyfikacja redaktora:<br>2025-06-05 12:13:04<br>Data wpływu pierwszej wersji wniosku:<br>-<br>Data wpływu:<br>-<br>Sposób wysyłki:<br>Podpis cyfrowy | Whioskodawca:<br>Politechnika Częstochowska<br>Tytuł projeku:<br>tytuł<br>Typ instytucji:<br>Uczelnia akademicka<br>Rodzaj instytucji:<br>Uczelnia publiczna | Kierownik projektu: |
| Uwagi kompletności                                                                                                    | ×                                                                                                    |                                                                                                    |                                                                                                    |                     |
| Whiosek jes                                                                                                    | t kompletny.                                                                                                    |                                                                                                    |                                                                                                    |                     |

Jeśli są braki w wymaganych sekcjach albo są wypełnione niewłaściwie, system o tym zakomunikuje i wskaże sekcje do uzupełnienia.

| Jwagi kompletności                                                                   |                     |
|--------------------------------------------------------------------------------------|---------------------|
| Wniosek nie może zostać uznany za gotowy<br>Następujące sekcje wymagają uzupełnienia |                     |
|                                                                                      |                     |
| Elektroniczna wysyłka                                                                | Przejdź do sekcji 🔊 |
| Elektroniczna wysyłka<br><sup>Podpis</sup> cyfrowy:                                  | Przejdź do sekcji 🛇 |

Po uzupełnieniu brakujących danych we wniosku należy ponownie wygenerować wniosek do podpisu.

#### Wysłanie wniosku

Wygenerowany plik pdf wniosku należy przekazać osobie upoważnionej do podpisania wniosku podpisem cyfrowym. Podpisany wniosek w formacie pdf należy załączyć w sekcji **Elektroniczna wysyłka**.

| Elektroniczna wysył                                                                                    | ka                                           |                                                                                              |  |  |
|----------------------------------------------------------------------------------------------------|----------------------------------------------|----------------------------------------------------------------------------------------------|--|--|
| Podpis cyfrowy:                                                                                        | Nie załączono pliku z podpisem cyfrowym.     |                                                                                              |  |  |
|                                                                                                    |                                              | Informacje na temat możliwych problemów z weryfikacją autentyczności podpisu<br>(ror. tozwa) |  |  |
| <ul> <li>Instrukcja wysyłki wniosku do M</li> </ul>                                                    | ✓ Instrukcja wysyłki wniosku do Ministerstwa |                                                                                              |  |  |
| Sposób wysyłki wniosku:<br>Sposób wysyłki wniosku:<br>Podpis cytrowy<br>Pobierz wniosek z podpisem OSF | do Ministerstwa                              |                                                                                              |  |  |
| Plik podpisany elektroni<br>+ Dodaj załącznik                                                          | cznie                                        |                                                                                              |  |  |

Wniosek (z załączonym wcześniej podpisanym dokumentem) należy wysłać za pomocą przycisku **Wyślij** wniosek do Ministerstwa, który znajduje się pod nagłówkiem wniosku.

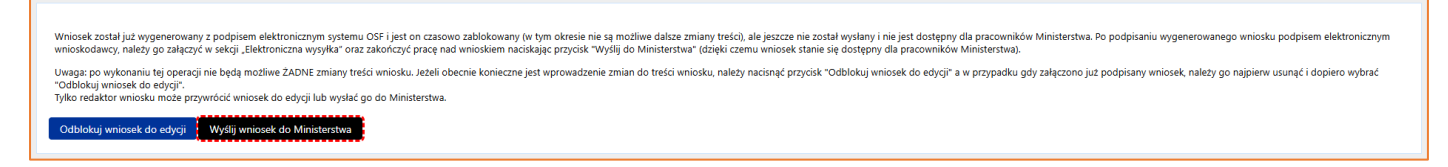

Wniosek uznaje się za wysłany, gdy jego status w systemie OSF ma status wysłany.